# Oracle Banking Trade Finance User Defined Fields User Guide

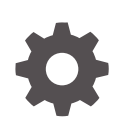

Release 14.8.0.0.0 G29278-01 April 2025

ORACLE

Oracle Banking Trade Finance User Defined Fields User Guide, Release 14.8.0.0.0

G29278-01

Copyright © 2007, 2025, Oracle and/or its affiliates.

This software and related documentation are provided under a license agreement containing restrictions on use and disclosure and are protected by intellectual property laws. Except as expressly permitted in your license agreement or allowed by law, you may not use, copy, reproduce, translate, broadcast, modify, license, transmit, distribute, exhibit, perform, publish, or display any part, in any form, or by any means. Reverse engineering, disassembly, or decompilation of this software, unless required by law for interoperability, is prohibited.

The information contained herein is subject to change without notice and is not warranted to be error-free. If you find any errors, please report them to us in writing.

If this is software, software documentation, data (as defined in the Federal Acquisition Regulation), or related documentation that is delivered to the U.S. Government or anyone licensing it on behalf of the U.S. Government, then the following notice is applicable:

U.S. GOVERNMENT END USERS: Oracle programs (including any operating system, integrated software, any programs embedded, installed, or activated on delivered hardware, and modifications of such programs) and Oracle computer documentation or other Oracle data delivered to or accessed by U.S. Government end users are "commercial computer software," "commercial computer software documentation," or "limited rights data" pursuant to the applicable Federal Acquisition Regulation and agency-specific supplemental regulations. As such, the use, reproduction, duplication, release, display, disclosure, modification, preparation of derivative works, and/or adaptation of i) Oracle programs (including any operating system, integrated software, any programs embedded, installed, or activated on delivered hardware, and modifications of such programs), ii) Oracle computer documentation and/or iii) other Oracle data, is subject to the rights and limitations specified in the license contained in the applicable contract. The terms governing the U.S. Government's use of Oracle cloud services are defined by the applicable contract for such services. No other rights are granted to the U.S. Government.

This software or hardware is developed for general use in a variety of information management applications. It is not developed or intended for use in any inherently dangerous applications, including applications that may create a risk of personal injury. If you use this software or hardware in dangerous applications, then you shall be responsible to take all appropriate fail-safe, backup, redundancy, and other measures to ensure its safe use. Oracle Corporation and its affiliates disclaim any liability for any damages caused by use of this software or hardware in dangerous applications.

Oracle®, Java, MySQL, and NetSuite are registered trademarks of Oracle and/or its affiliates. Other names may be trademarks of their respective owners.

Intel and Intel Inside are trademarks or registered trademarks of Intel Corporation. All SPARC trademarks are used under license and are trademarks or registered trademarks of SPARC International, Inc. AMD, Epyc, and the AMD logo are trademarks or registered trademarks of Advanced Micro Devices. UNIX is a registered trademark of The Open Group.

This software or hardware and documentation may provide access to or information about content, products, and services from third parties. Oracle Corporation and its affiliates are not responsible for and expressly disclaim all warranties of any kind with respect to third-party content, products, and services unless otherwise set forth in an applicable agreement between you and Oracle. Oracle Corporation and its affiliates will not be responsible for any loss, costs, or damages incurred due to your access to or use of third-party content, products, or services, except as set forth in an applicable agreement between you and Oracle.

# Contents

### 1 Preface

| 1.1 | Purpose                     | 1-1 |
|-----|-----------------------------|-----|
| 1.2 | Organization                | 1-1 |
| 1.3 | Documentation Accessibility | 1-1 |
| 1   |                             | 1-1 |
| 1.4 | Critical Patches            | 1-1 |
| 1.5 | Diversity and Inclusion     | 1-2 |
| 1.6 | Conventions                 | 1-2 |
| 1.7 | Related Documents           | 1-2 |
| 1.8 | Screenshot Disclaimer       | 1-2 |
| 1.9 | Symbols and Icons           | 1-2 |

### 2 Creating Custom Fields in Oracle Banking Trade Finance

| 2.1 | Intro | duction                                              | 2-1  |
|-----|-------|------------------------------------------------------|------|
| 2.2 | User  | r Defined Field Maintenance                          | 2-1  |
|     | 2.2.1 | Basic Details of User Defined Field Maintenance      | 2-1  |
| 2.3 | Scop  | be of the Field                                      | 2-3  |
| 2.4 | Num   | eric Field                                           | 2-3  |
| 2.5 | Text  | Field                                                | 2-4  |
|     | 2.5.1 | Specify Text Fields                                  | 2-5  |
|     | 2.5.2 | Validation Type - LOV (List of Values)               | 2-6  |
|     | 2.5.3 | Derivation                                           | 2-6  |
|     | 2.5.4 | Derivation Rule                                      | 2-7  |
| 2.6 | Date  | Field                                                | 2-8  |
|     | 2.6.1 | Validations that you can specify for Date Fields     | 2-8  |
|     | 2.6   | 5.1.1 Indicating the Validation Type                 | 2-8  |
|     | 2.6.2 | Marking the Field as Unique                          | 2-9  |
|     | 2.6.3 | Specify the Default Value                            | 2-9  |
|     | 2.6.4 | Allowing the Modification of Values after Population | 2-9  |
|     | 2.6.5 | Factory Shipped Fields                               | 2-10 |
|     | 2.6.6 | Define Additional Validation Rules                   | 2-10 |
|     | 2.6.7 | Validation Rule                                      | 2-11 |
|     | 2.6.8 | Cube Entity                                          | 2-11 |
|     |       |                                                      |      |

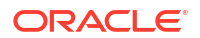

|     | 2.6.9 | Enabling the Update Allowed Option for a UDF   | 2-13 |
|-----|-------|------------------------------------------------|------|
| 2.7 | Maki  | ng a Field Applicable to a Product             | 2-13 |
|     | 2.7.1 | Load Product UDF Mapping                       | 2-14 |
|     | 2.7.2 | View Product UDF Mapping Summary               | 2-14 |
| 2.8 | Рори  | lating the Values of UDF                       | 2-15 |
|     | 2.8.1 | Population of UDF Values at the Contract Level | 2-15 |
|     |       |                                                |      |

Glossary

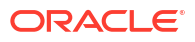

# 1 Preface

# 1.1 Purpose

This manual is intended as a guide to help you define User Defined Fields (UDFs) and associate the UDFs with products (and therefore on contracts involving the products) and on specific Functions in Oracle Banking Trade Finance. You can further obtain information specific to a particular field by placing the cursor on the relevant field and striking **<F1>** on the keyboard.

# 1.2 Organization

| Topics                                                       | Description                                                                                                    |
|--------------------------------------------------------------|----------------------------------------------------------------------------------------------------|
| Preface                                                      | This topic gives information on the intended audience. It also lists the various topics covered in this User Manual.                                                                                                    |
| Creating Custom Fields in<br>Oracle Banking Trade<br>Finance | This topic explains how UDFs can be defined and used. It details the procedure involved in defining UDFs and associating them with Products, so that the UDF is associated with con- tracts associated with all contracts involving the product. It also explains how to define UDFs and associating them with specific functions in Oracle Banking Trade Finance. |
| Function ID Glossary                                         | Function ID Glossary has alphabetical listing of Function/Screen ID's used in the module with page references for quick navigation.                                                                                                    |

This manual is organized as follows:

# **1.3 Documentation Accessibility**

For information about Oracle's commitment to accessibility, visit the Oracle Accessibility Program website at http://www.oracle.com/pls/topic/lookup? ctx=acc&id=docacc.

Access to Oracle Support

### 1.3.1 Access to Oracle Support

Oracle customers that have purchased support have access to electronic support through My Oracle Support. For information, visit http://www.oracle.com/pls/topic/lookup?ctx=acc&id=info or visit http://www.oracle.com/pls/topic/lookup?ctx=acc&id=trs if you are hearing impaired.

# **1.4 Critical Patches**

Oracle advises customers to get all their security vulnerability information from the Oracle Critical Patch Update Advisory, which is available at Critical Patches, Security Alerts and Bulletins. All critical patches should be applied in a timely manner to ensure effective security, as strongly recommended by Oracle Software Security Assurance.

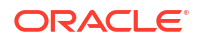

# 1.5 Diversity and Inclusion

Oracle is fully committed to diversity and inclusion. Oracle respects and values having a diverse workforce that increases thought leadership and innovation. As part of our initiative to build a more inclusive culture that positively impacts our employees, customers, and partners, we are working to remove insensitive terms from our products and documentation. We are also mindful of the necessity to maintain compatibility with our customers' existing technologies and the need to ensure continuity of service as Oracle's offerings and industry standards evolve. Because of these technical constraints, our effort to remove insensitive terms is ongoing and will take time and external cooperation.

# **1.6 Conventions**

| Convention | Meaning                                                                                                    |
|------------|----------------------------------------------------------------------------------------------------|
| boldface   | Boldface type indicates graphical user interface elements associated with an action, or terms defined in text.                         |
| italic     | Italic type indicates book titles, emphasis, or placeholder variables for which you supply particular values.                          |
| monospace  | Monospace type indicates commands within a paragraph, URLs, code in examples, text that appears on the screen, or text that you enter. |

The following text conventions are used in this document:

# 1.7 Related Documents

For further information on procedures discussed in the manual, refer to the Oracle Banking Trade Finance manuals on:

- Core Entities
- Core Services
- Common Procedures
- Products

# 1.8 Screenshot Disclaimer

Personal information used in the interface or documents is dummy and does not exist in the real world. It is only for reference purposes.

# 1.9 Symbols and Icons

The list of symbols and icons available on the screens are as follows:

| Гable 1-1 | Symbols and Icons - | Common |
|-----------|---------------------|--------|
|           |                     |        |

| Symbol/Icon | Function |
|-------------|----------|
| J L         | Minimize |
| <b>ч</b> г  |          |

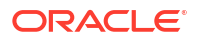

| Symbol/Icon       | Function                                                 |
|-------------------|----------------------------------------------------------|
| г л<br>L J        | Maximize                                                 |
| X                 | Close                                                    |
| Q                 | Perform Search                                           |
| •                 | Open a list                                              |
| $\leftrightarrow$ | Date Range                                               |
| Ŧ                 | Add a new record                                         |
| K                 | Navigate to the first record                             |
| X                 | Navigate to the last record                              |
| •                 | Navigate to the previous record                          |
| •                 | Navigate to the next record                              |
| 88                | Grid view                                                |
| B <u>≕</u>        | List view                                                |
| <del>C</del>      | Refresh                                                  |
| +                 | Click this icon to add a new row.                        |
| -                 | Click this icon to delete a row, which is already added. |
| iii ii            | Calendar                                                 |
| Û                 | Alerts                                                   |
| 6                 | Unlock Option                                            |

| Table 1-1 (Cont.) Symbols and Icons - Commo |
|---------------------------------------------|
|---------------------------------------------|

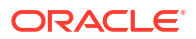

| Table 1-1 | (Cont.) | S | ymbols and | lcons | - Common |
|-----------|---------|---|------------|-------|----------|
|-----------|---------|---|------------|-------|----------|

| Symbol/Icon | Function      |
|-------------|---------------|
| Ð           | View Option   |
| <b>\$</b>   | Reopen Option |

# Creating Custom Fields in Oracle Banking Trade Finance

# 2.1 Introduction

While working with Oracle Banking Trade Finance Corporate, there are additional fields that you would like to use either for your convenience or to suit the requirements of your bank. Adding to its flexibility, Oracle Banking Trade Finance provides you the option to add fields based on your specifications to meet your needs.

This chapter contains the following sections:

- User Defined Field Maintenance
- Scope of the Field
- Numeric Field
- Text Field
- Date Field
- Making a Field Applicable to a Product
- Populating the Values of UDF

# 2.2 User Defined Field Maintenance

This section contains the following topic:

- Basic Details of User Defined Field Maintenance
- Basic Details of User Defined Field Maintenance This topic provides the systematic instructions to basic details of user defined field maintenance.

### 2.2.1 Basic Details of User Defined Field Maintenance

This topic provides the systematic instructions to basic details of user defined field maintenance.

Based on your requirement and the nature of the field, you can specify default values and validations for the field. Oracle Banking Trade Finance will validate all entries made to the field against the validations you define for a field.

Specify the User ID and Password, and login to Homepage.

1. On the Homepage, type UDDUDFMT in the text box, and click the next arrow.

The User Defined Fields Maintenance screen is displayed.

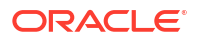

| ser Defined Fields Maintenance |                    |                              |        |
|--------------------------------|--------------------|------------------------------|--------|
| New 🟳 Enter Query              |                    |                              |        |
| Field                          |                    |                              |        |
| Field Name *                   | Usage Allowed *    |                              |        |
| Field Description *            | Function           | Q                            |        |
| Field Type *                   | Validation Type *  |                              |        |
| Length                         |                    |                              |        |
| Fixed Length                   | Minimum Length     |                              |        |
| Fixed Length                   | Maximum Length     |                              |        |
| Range                          |                    |                              |        |
| Minimum Value                  | Mask               |                              |        |
| Maximum Value                  | Default Value      |                              |        |
|                                | Amendable          |                              |        |
|                                | Unique Field       |                              |        |
|                                | Update Allowed     |                              |        |
| Flags                          |                    |                              |        |
| Back Dates                     | Mandatory          |                              |        |
| Period Days                    | Derivation Allowed |                              |        |
| Future Dates                   | Shipped            |                              |        |
| Period Days                    | Validation Allowed |                              |        |
|                                | DSAUZASSAU/DSA     | N 25557 (11222) N 11715 S MI | Analia |

2. On User Defined Fields Maintenance screen, specify the fields.

For information on fields, refer Table 2-1:

| Table 2-1 Us | ser Defined Field | Maintenance - | <b>Field Description</b> |
|--------------|-------------------|---------------|--------------------------|
|--------------|-------------------|---------------|--------------------------|

| Field                         | Description                                                                                                    |
|-------------------------------|----------------------------------------------------------------------------------------------------|
| Field Name and<br>Description | You can identify a field that you create with a unique identifier, and a brief description.                                                                                                    |
|                               | Each field that you define in Oracle Banking Trade Finance should be<br>assigned a unique code. You can briefly describe the field in<br>Description field. The description is for your information only. It will<br>not be printed on any customer correspondence.                                                                                                    |
| Field Type                    | <ul> <li>The type of field that you can create in Oracle Banking Trade Finance can be of the following formats:</li> <li>Number - Chose this option to create a Numeric field</li> <li>Text - Chose this option to create a Text field</li> <li>Date - Chose this option to create a Date field</li> <li>Cube Entity - Should you need to reuse any of the existing fields of Oracle Banking Trade Finance, to enter additional details you can indicate the Field Type as Cube Entity. The Cube Entity can be any of the existing fields in Oracle Banking Trade Finance like customer, currency, account, etc</li> </ul> |

| Field                           | Description                                                                                                    |
|---------------------------------|----------------------------------------------------------------------------------------------------|
| Marking a Field as<br>Mandatory | You can make entry to a field mandatory. To do so, check against the Mandatory option. A user of the field will be forced to make an entry to the field. Leave it unchecked to indicate that the field is not mandatory. |
|                                 | Note:<br>When a UDF is created, you have to first map it to the<br>corresponding function ID and then provide the validation<br>rule for the UDF.                                                                        |

#### Table 2-1 (Cont.) User Defined Field Maintenance - Field Description

# 2.3 Scope of the Field

While defining a new user defined field, you need to specify whether the new field has to be used at the product or maintenance level. The scope or usage of the field that is being defined can be specified as 'Usage Allowed'.

- If the new field that is being defined has to be used at the product level, select usage as 'Product'
- If the new field is to be used in any of the maintenance screens (screens related to Core Maintenance like Currency Definition screen, Customer Accounts maintenance screen etc), select usage as 'Function Id'.

#### Note:

In Oracle Banking Trade Finance, every screen has a unique function Id. However to differentiate be- tween product and maintenance levels, the scope of a user defined has been classified as Product and Function Id.

If the new field that is being defined is for a maintenance screen (Usage Allowed is 'Function Id'), you can specify the function Id of the screen in which the new field has to be used. This has to be indicated in the 'Function Id' field. Click on the option list positioned next to this field. The function Ids of all the maintenance screens will be displayed. Select the appropriate function Id.

#### Note:

If you want the Field to be made available for all the Functions, you will have to leave it blank.

# 2.4 Numeric Field

This topic provides systematic instructions to define numeric field.

1. Select the **Number** option at the **Field Type** field to define a numeric field.

You can set up validation rules for a numeric field.

The validation types applicable to a numeric field are:

- Range
- Length
- LOV
- None
- 2. In Validation type field of this screen, indicate your preference.

Choose **None** to indicate that no validation should be performed on entries made to this field.

For information on fields, refer field description table below:

| Table 2-2 Field Description | Table | 2-2 | <b>Field Descri</b> | ption |
|-----------------------------|-------|-----|---------------------|-------|
|-----------------------------|-------|-----|---------------------|-------|

| Field                                     | Description                                                                                                    |
|-------------------------------------------|----------------------------------------------------------------------------------------------------|
| Validation Type - Range                   | You can specify the range validation type only for Numeric fields. In this case the entry to the field should be within a permissible range.                                                                                                    |
|                                           | On choosing this validation type, you should indicate either<br>the maximum or minimum values or both values allowed for<br>the field. Any valid entry to the field should be within the range<br>that you specify.                                                                                                    |
| Validation Type - Length                  | <ul> <li>For a numeric field you can indicate that the entry should be of a certain length. You have the option to indicate,</li> <li>A fixed length</li> <li>The maximum and minimum length for the field</li> <li>Depending on the option you select, indicate the fixed field length or indicate the maximum and minimum length for valid entries to the field.</li> </ul> |
| Validation Type - LOV (List<br>of Values) | Choose <b>LOV</b> to indicate that the entry to this field can be chosen<br>from a predefined list. On choosing this option you can define the<br>items that should be displayed on this list.<br>Click ' <b>LOV</b> ' button and define the list of values and their                                                                                                    |
|                                           | description. The items that you define for the list are displayed whenever the field is used in Oracle Banking Trade Finance.                                                                                                    |

# 2.5 Text Field

This section contains the following topics:

- Specify Text Fields
- Validation Type LOV (List of Values)
- Derivation
- Derivation Rule

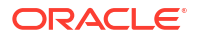

- Specify Text Fields This topic provides the systematic instructions to specify text fields.
- Validation Type LOV (List of Values) This topic provides systematic instructions to view validation type - LOV (List of Values).
- Derivation
- Derivation Rule

## 2.5.1 Specify Text Fields

This topic provides the systematic instructions to specify text fields.

1. Choose the **Text** option at the **Field Type** field to define a text field.

A text field can contain alphabets of the English language or a combination of alphabets and numeric values.

2. Specify the validation rules for a text field.

The validation types applicable to a text field include:

- Length
- Mask
- Range
- LOV
- None
- 3. On this screen, indicate your preference at the Validation Type field.

Choose **None** to indicate that no validation should be performed on entries made to this field.

| Field                    | Description                                                                                                    |
|--------------------------|----------------------------------------------------------------------------------------------------|
| Validation Type - Length | For a text field you can indicate that a valid entry to the field should be of a certain length. You have the option to indicate,                                                       |
|                          | <ul><li>A fixed length</li><li>The maximum and minimum length for the field</li></ul>                                                                                                   |
|                          | Depending on the option that you select, indicate the fixed field length or indicate the maximum and minimum length of entries made to the field.                                       |
| Validation Type - Mask   | To indicate a field as a masked field, choose <b>Mask</b> as the field type. This option allows you to define a broad field structure to which all entries to the field should conform. |
|                          | The mask structure can consist solely of 'a' or 'n' or a combination of these. An 'a' would indicate an alphabet of the English language and 'n' a numeric value.                       |
|                          | All entries made to the field will be validated against the format that you specify for the mask.                                                                                       |

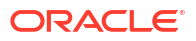

## 2.5.2 Validation Type - LOV (List of Values)

This topic provides systematic instructions to view validation type - LOV (List of Values).

- 1. Choose LOV to indicate that the entry to this field can be chosen from a predefined list. On choosing this option you can define the items to be displayed on this list.
- Click 'LOV' button and define the list of values and their description. The items that you
  define for the list are displayed whenever the field is used in Oracle Banking Trade
  Finance.

The List Of Values screen is displayed:

| List Of values      |             |                                        |                  | +              | 83 |
|---------------------|-------------|----------------------------------------|------------------|----------------|----|
| LOV Value *         |             | Description for the LOV Values $\$ $\$ | Is Default Value | Field Name * 🗧 |    |
| No data to display. |             |                                        |                  |                |    |
| Page 1 (0 of 0 it   | ems)  < 4 1 | ► >                                    |                  |                |    |
|                     |             |                                        |                  |                |    |
|                     |             |                                        |                  |                |    |
|                     |             |                                        |                  |                |    |

### 2.5.3 Derivation

This indicates the procedure for populating the values of a field. When you are processing a transaction that would use the user defined field, the value of the UDF can be populated in the 'User Defined Field/Field Name to Value Definition' screen that is loaded from the Contract Input screen or the Function Id screen. The value for the field can be populated based on certain conditions, which can be defined as statements of code by the user. Check against 'Derivation Allowed' to specify that the value of a field has to be populated based on certain conditions.

| rivation Rule   |         |  |
|-----------------|---------|--|
| Derivation Rule |         |  |
|                 |         |  |
|                 |         |  |
|                 |         |  |
|                 |         |  |
|                 |         |  |
| Error           |         |  |
|                 |         |  |
|                 |         |  |
|                 |         |  |
|                 | Everite |  |
|                 | Error   |  |

### 2.5.4 Derivation Rule

Check against the option 'Derivation Allowed' if you want to the values of a UDF to be populated based on certain conditions. According to the requirements of the bank, the implementer of Oracle Banking Trade Finance will write a PL/SQL code to populate the values of the user defined field. The values of the UDF will be displayed in the 'User Defined Field/ Field Name to Value Definition' screens of Contract Input or Function Id screen.

Click 'Derivation' button to write the PL/SQL code.

After writing the PL/SQL code, click 'X' button to execute the code. The derivation code will be validated by the system. If any checks fail, you must alter the statement so that the validation can be made successfully. Click 'E' button to view the errors.

For example, the bank wants to have a new field to display the Euro equivalent of the contract amount in the 'User Defined Field' screen of Contract Input screen. To do this, you need to:

- Define a field of type 'Number',
- · Specify 'Usage Allowed' as 'Product',
- Check against 'Derivation Allowed', and
- Write a code to display the Euro equivalent of the contract amount.

Subsequently, you will link the UDF to a product and process transactions under it. In the 'User Defined Field' screen of Contract Online screen, system will execute the derivation rule to convert the transaction amount to Euro equivalent and displays the Euro equivalent of the transaction amount.

After writing the PL/SQL code, click 'X' button to execute the code. The derivation code will be validated by the system. If any checks fail, you must alter the statement so that the validation can be made successfully. Click 'E' button to view the errors.

# 2.6 Date Field

This section contains the following topic:

- Validations that you can specify for Date Fields
- Marking the Field as Unique
- Specify the Default Value
- Allowing the Modification of Values after Population
- Factory Shipped Fields
- Define Additional Validation Rules
- Validation Rule
- Cube Entity
- Enabling the Update Allowed Option for a UDF
- Validations that you can specify for Date Fields
- Marking the Field as Unique
- Specify the Default Value This topic provides the systematic instruction to specify the default value.
- Allowing the Modification of Values after Population
- Factory Shipped Fields
- Define Additional Validation Rules This topic provides the systematic instruction to define additional validation rules.
- Validation Rule This topic provides the systematic instructions of validation rule.
- Cube Entity This topic provides the systematic instructions to specify cube entity.
- Enabling the Update Allowed Option for a UDF

### 2.6.1 Validations that you can specify for Date Fields

To define a date field, choose Date as the Field Type. For a date field, you can indicate validations like whether back and future dates can be entered into the field and the back or future period applicable to the field.

Indicating the Validation Type

### 2.6.1.1 Indicating the Validation Type

You can specify the validation type for a date field. The validation types applicable to a date field include:

- LOV
- None

If you indicate LOV then an entry to the field can be made only from the predefined list that you maintain for the field. Choose None to indicate that no validation should be made for the field.

#### **Back/Future Date Allowed**

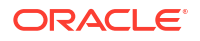

For a date field you can indicate whether back or future dates can be entered. Check against the relevant options to indicate your preference.

If you choose the back or future date options, you should also indicate a future or back period permissible for the field. The back or future period should be represented as a number.

For example, if you indicate '3' as the back date period, the field will accept dates upto three days before the current system date as a valid entry.

#### Note:

If you do not choose any of these options, the field will only accept the current system date as a valid entry.

### 2.6.2 Marking the Field as Unique

Check against 'Unique' if the field that is being defined has to be unique. Consequently,

- If the usage allowed for the field is 'Product', the new field will be unique across modules
- If the usage allowed is 'Function Id', it will be unique for the particular function id i.e., if you have specified a function ID, the new field can be used only in the specified Function ID screen).

### 2.6.3 Specify the Default Value

This topic provides the systematic instruction to specify the default value.

Specify a Default Value for a User-Defined Field.

The option list positioned next to this field will be enabled only if the field is a cube entity. Else the option list will be disabled.

- Field Type Cube Entity
- Cube Entity Type Currency

The option list in the '**Default Value**' field displays all the currencies maintained at your bank. Select **USD**. Consequently, in the **UDF** screen of the **Contract Input** or **Function Id** screen, **USD** will be displayed as the default currency.

#### Note:

If you have specified a default value for a field and also the derivation rule, the value obtained from the derivation rule will take precedence over the default value at the Contract/ Function Id level.

### 2.6.4 Allowing the Modification of Values after Population

You can modify the value of a field after it is populated in the 'User Defined Field'/'Field Name to Value Definition' screen of Contract Input or Function Id screen. To allow amendments to the values after they are populated, check against the field 'Amendable' at the time of defining a new field.

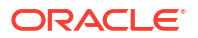

#### Note:

You will not be allowed to change the values of those fields for which you have disallowed the amendment option (if the option 'Amendable is unchecked at the time of defining an UDF) and derivation has been allowed (Derivation Allowed option has been checked).

### 2.6.5 Factory Shipped Fields

Apart from the fields that you have created, there are a set of fields that are sent by default as part of Oracle Banking Trade Finance. These fields are referred to as factory shipped fields. You cannot define or change validations specified for factory shipped fields.

### 2.6.6 Define Additional Validation Rules

This topic provides the systematic instruction to define additional validation rules.

Apart from specifying the validation type for a field, you can specify additional validation rules to meet the requirements of the bank.

• Click 'Validation' button to write the validation code.

To indicate that additional validations are required for a particular user defined field, check against '**Validation Allowed**'. This will allow you to write a code to validate the value in the new field.

| ation Rule      |         |  |
|-----------------|---------|--|
| Validation Rule |         |  |
|                 |         |  |
|                 |         |  |
|                 |         |  |
|                 |         |  |
|                 |         |  |
|                 |         |  |
| Error           |         |  |
|                 |         |  |
|                 |         |  |
|                 |         |  |
|                 |         |  |
|                 | Execute |  |
|                 | Error   |  |

The Validation Rule screen is displayed:

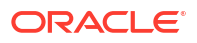

### 2.6.7 Validation Rule

This topic provides the systematic instructions of validation rule.

This is the PL/SQL validation code based on which the system will check the value of the new field and validates at the time of transaction processing. Entry to this field is mandatory if you have checked against 'Validation Allowed'. To do this, you need to:

- 1. Create a new user defined field of type 'Text',
- 2. Specify 'Usage Allowed' as 'Product',
- 3. Check against 'Validation Allowed', and
- 4. Write a code to validate the value entered in the new field. In the validation rule, you write a code to check that the value of the first nominee specified in the Customer Accounts Maintenance screen for the customer for whom you are processing a contract and the value entered at the time of processing a contract are same.

#### Syntax to be used in Derivation and Validation Rules (@FIELD\_VAL)

(@FIELD\_VAL) holds the Value UDF. This is s mandatory for Derivation Logic and it can be used in Validation logic to get the value of the field.

For example, (@FIELD\_VAL): = 'USD';

Select ccy\_code into (@FIELD\_VAL) from

CYTMS\_CCY\_DEFN where country = 'USA';

#### (@RECORD\_KEY)

(@RECORD\_KEY) behaves differently for UDFs' linked to Product and different for UDFs' linked to Function ID.

#### (@RECORD\_KEY) When UDF is linked to FUNCTION\_ID

To use (@Record\_key) in UDFs' where Usage allowed is 'Function\_id' you have to maintain Function Key Mapping, which will be used to determine the record key before you define the UDF.

#### Note:

You are allowed to Use any syntax in the pl/sql code other than DML statements (INSERT, DELETE, UPDATE) and DBMS package. You will not be allowed to USE any package, function, and procedures other than GLOBAL, DEBUG and CSPKE\_MISC.

### 2.6.8 Cube Entity

This topic provides the systematic instructions to specify cube entity.

If the field that you are creating of the type Cube Entity, indicate the entity that is applicable to the field.

1. Select a **Cube Entity** from the option list positioned next to this field.

This contains the following Cube Entities:

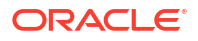

- Currency
- GL
- Branch
- Customer
- Account
- Contract Ref No
- User Ref No
- Liability ID
- Choose the Cube Entity field type and select the Customer field to capture details of an additional customer for a transaction.

The list of customers maintained for your bank will be made available at the field as in any other Customer field in Oracle Banking Trade Finance.

#### Method for Populating the Cube Entity Values

If the field type is '**Cube Entity**', the values of a field can be selected from Oracle Banking Trade Finance tables. If you select the field type as '**Cube Entity**', the '**Cube Entity**' screen will be displayed.

| Cube Entity                 |   |                |                    | ×    |
|-----------------------------|---|----------------|--------------------|------|
| Cube Entity<br>Entity Name  | Q | Static/Dynamic | Static     Dynamic |      |
| Entity Description<br>Table |   |                |                    |      |
| Where Clause<br>Query       |   |                |                    |      |
|                             |   |                |                    |      |
|                             |   |                | Exit               | Save |

In the '**Cube Entity**' screen, you need to specify the method by which the values have to be populated. The options available are below table:

- **Static** If you choose this option, system will retrieve the values from a Oracle Banking Trade Finance table. After specifying the cube entity, specify the table name, column name and where clause based on which the data will be retrieved from the table. If you have defined a cube entity once, you can reuse it. The adjoining option list displays all the cube entities, which you had used earlier displays. Select the appropriate cube entity. On selection of the reused cube entity, system will automatically display the table name, column name and where clause (if specified for the selected cube entity). You can however modify the condition in the where clause but not the table name and column name.
- Dynamic If you choose this option, the values on the UDF will be populated based on the query written by the user

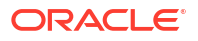

#### Note:

At the time of installation, the implementer will write the PL/SQL code for the derivation rule, validation rule and also the query for fetching a cube entity according to the requirements of the bank.

For information on fields, refer Table 2-3:

| Field        | Description                                                                                                    |
|--------------|----------------------------------------------------------------------------------------------------|
| Table        | Depending on your selection in the ' <b>Cube Entity</b> ' field, system displays the table name in which the selected cube entity is located. The value of the column (which is specified in the previous field) from this table will be picked up to populate the values of the new field. |
| Description  | After you enter the cube entity, you may enter a brief description of the cube entity. This description will be used for information retrieval.                                                                                                    |
| Where Clause | Enter the condition based on which the values from the specified column and table, the values of the new field should be picked up. Enter the condition in this field if you have indicated ' <b>Static</b> ' method for populating the values of the cube entity.                          |
| Query        | This is the code, based on which the values of the new field will be picked up. The query has to be written if the option ' <b>Dynamic</b> ' is selected.                                                                                                    |

 Table 2-3
 Cube Entity - Field Description

### 2.6.9 Enabling the Update Allowed Option for a UDF

The Update Allowed option is used during Event Processing. You can assign values to a UDF when a UDE is processed. During event processing, the system assigns certain UDF parameters based on the Execution Query you have maintained in the Event Processing screen. You will be allowed to assign UDFs only for those UDFs for which the Update Allowed option has been enabled.

# 2.7 Making a Field Applicable to a Product

The fields that you define in the User Defined Fields screen can be made applicable to the products (and thereby to the contracts) that you create for the front-end modules of Oracle Banking Trade Finance depending on your selection in the 'Usage Allowed' field.

For example, suppose you have defined a user-defined field DATE1 with 'Usage Allowed' as Product, the UDF will be displayed for association only in the Product Definition screen of a module.

- Load Product UDF Mapping This topic provides the systematic instructions to load product UDF mapping.
- View Product UDF Mapping Summary This topic provides the systematic instructions to view product UDF mapping summary.

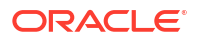

## 2.7.1 Load Product UDF Mapping

This topic provides the systematic instructions to load product UDF mapping.

You can maintain all User Defined Fields (UDFs) linked to the product code in the '**Trade Finance Product UDF Mapping**' screen.

Specify the User ID and Password, and login to Homepage.

1. On the Homepage, type **BCSTRONL** in the text box, and click the next arrow.

The Trade Finance Product UDF Mapping screen is displayed.

| New       Enter Query         Product Code*       Q         Product Description       Q         Field Number ©       Field Name ©         No data to display.       Field Name ©         Page       1 (O of 0 items)                                                                                                    |  |
|----------------------------------------------------------------------------------------------------|--|
| Product Code*       Product Description         Field Number 0       Field Name 0         Page 1       (0 of 0 titems)       (< 1 > >)                                                                                                    |  |
| Product Description         + - #=           Field Number ©         Field Name ©           No data to display.         Field Name ()           Page 1 (O of O titems)         K < 1 > >1                                                                                                    |  |
| Field Number <                                                                                                    |  |
| Field Number 0     Field Number 0       No data to display.       Page 1 (0 of 0 items)     I ( 1 ) > I                                                                                                    |  |
| Field Number         ○         Field Name         ○           No data         to display.         I         (0 of 0 items)         I         I         < |  |
| No data to display.           Page         1         (0 of 0 items)         I → >I                                                                                                    |  |
| Page 1 (0 of 0 items)  < 4 1 → >                                                                                                    |  |
|                                                                                                    |  |
|                                                                                                    |  |
|                                                                                                    |  |

2. On Trade Finance Product UDF Mapping screen, specify the fields.

For information on fields, refer to Table 2-4:

Table 2-4 UDF Mapping - Field Description

| Field               | Description                                                                                                    |
|---------------------|----------------------------------------------------------------------------------------------------|
| Product Code        | Specify the product code for product UDF mapping. Alternatively, you can select the product code from the list. |
| Product Description | The system defaults the description of the product selected.                                                    |
| Field Name          | Specify the field name. Alternatively, you can select the field name from the list.                             |
| Field Number        | The system defaults the field number for the selected field name.                                               |

### 2.7.2 View Product UDF Mapping Summary

This topic provides the systematic instructions to view product UDF mapping summary.

You can view the all User Defined Fields (UDFs) linked to the product code using '**Trade Finance Product UDF Mapping Summary**' screen.

Specify the User ID and Password, and login to Homepage.

1. On the Homepage, type **CSSTFUDF** in the text box, and click the next arrow.

The Trade Finance Product UDF Mapping Summary screen is displayed.

| Search (Case Se      | nsitive)    |   |                 |   |              |   |
|----------------------|-------------|---|-----------------|---|--------------|---|
| Authoriza            | tion Status | • | Record Status   | • | Product Code | C |
| Authorization Status |             | R | Record Status 🗢 |   | Product Code |   |
| No data to display   | 6           |   |                 |   |              |   |
| Page 1 Of 1          | K ∢1 → >I   |   |                 |   |              |   |

This summary screen can be used to search UDF details for any of the following criteria:

- Authorization Status
- Record Status
- Product Code
- 2. Click Search button to display the records matching the specified search criteria.

For each record fetched by the system based on your query criteria, the following details are displayed:

- Authorization Status
- Record Status
- Product Code

# 2.8 Populating the Values of UDF

This section contains the following topic:

- Population of UDF Values at the Contract Level
- Population of UDF Values at the Contract Level This topic provides the systematic instructions to population of UDF values at the contract level.

### 2.8.1 Population of UDF Values at the Contract Level

This topic provides the systematic instructions to population of UDF values at the contract level.

The defaulted or derived values of the UDF linked at the product level will be populated in the Contract Input screen at the time of processing contracts under a particular product. Similarly, the values of the UDF's linked to a function Id will be populated in the function Id screen. The UDF's linked to a particular product will be available when a contract is processed under that product.

 On the Contract Input screen, click 'Fields' button to load the 'User Defined Fields' screen.

For an Example: In BCDTRONL screen visit the 'Fields'.

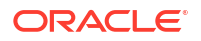

|       | Contract Reference<br>Number |         |             |                     |   |
|-------|------------------------------|---------|-------------|---------------------|---|
| Field | s                            |         |             |                     | 8 |
|       | Field Name 🗘                 | Value 🗘 | Mandatory 🗘 | Value Description 🗘 |   |
| No d  | ata to display.              |         |             |                     |   |
| Page  | 1 (0 of 0 items)  <          |         |             |                     |   |

In this screen, all the user defined fields associated with the product under which you are processing the contract will be displayed.

 According to your specifications at the time of defining the user defined fields, system may derive the values of the UDF from:

| Field                                          | Description                                                                                                    |
|------------------------------------------------|----------------------------------------------------------------------------------------------------|
| Derivation Logic                               | When you click ' <b>Fields</b> ' button, system derives and displays the values of the fields for which derivation rules are written. The value description is also displayed alongside.                                                                                                    |
| Static List of Values                          | If the validation type of the UDF that is associated with the contract is<br>'List of Values' (LoV), system will display the static values, along<br>with the value description. If you have indicated a default value for<br>the LoV, the default value and its description will be displayed. When<br>a user selects the value from the LoV, the system displays the<br>description on the screen. |
| Method of derivation for<br>cube entity fields | If a UDF is of type Cube Entity, system populates the values in a LoV.<br>The values will be derived from the specified Oracle Banking Trade<br>Finance table (if the cube entity type is ' <b>Static</b> ') or from the query<br>written by the user (if the cube entity type is ' <b>Dynamic</b> ')                                                                                                |

- 3. You will not be allowed to change the values of the fields for which you have not allowed amendment (if the option 'Amendable is unchecked at the time of defining an UDF) and derivation is allowed (Option 'Derivation Allowed' is checked).
- 4. Enter the values for the fields, for which the values are not derived by the system.
- 5. You can change the value of a UDF after the system has derived the value from the derivation logic. But it might so happen that the derivation logic of another UDF might use the value of the UDF that you have changed. Consequently, if you change the value of the UDF whose value is used in another UDF, the value of that UDF will also change.

For example, let us assume that you have defined a user defined field UDF1 to display the Euro equivalent of the contract currency.

The derivation logic of another user defined field (UDF2) utilizes the values of UDF1 to arrive at the value of UDF2. Assume that in the derivation logic written for UDF2, you have specified that the value of UDF2= 2 UDF1.

At the contract level, system converts the contract currency into Euro equivalent and displays the value of UDF1, as 220.00. According to this value of UDF2 will be 444.00. However, if you change the value of UDF1 to 250.00, it will effect on the value of UDF2 also (it becomes 500.00).

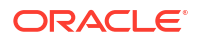

If the change in the UDF value has effected any other UDF, system will display an override informing you about the UDF whose value will be changed. Select '**Ok**' button if you want the system to re-calculate the value of the UDF based on the modified UDF value.

# Glossary

#### CSDTFUDF

Trade Finance Product UDF Mapping - Load Product UDF Mapping

#### CSSTFUDF

Finance Product UDF Mapping Summary - View Product UDF Mapping Summary

#### UDDUDFMT

User Defined Fields Maintenance - Basic Details of User Defined Field Maintenance

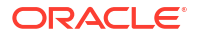